### Instalando o Cisco AnyConnect

| ← cisco anyconnect                                                                                                    | Q                                                                                                    | Ŷ                      |
|----------------------------------------------------------------------------------------------------|----------------------------------------------------------------------------------------------------|------------------------|
| Cisco Secure Client-/<br>Cisco Systems, Inc.                                                                                                    | A                                                                                                    | tall                   |
| 4.1★<br>13K reviews ① 54 MB                                                                                                    | 1                                                                                                    | L<br>All ages          |
| Create Streamer Court Create Streamer Court Create Stream |                                                                                                    | dit secone<br>Secore O |
| - 82<br>10<br>10<br>10<br>10<br>10<br>10<br>10<br>10<br>10<br>10<br>10<br>10<br>10                                                                                                    | Contraction of Contraction of Contra | 1                      |
|                                                                                                    | entre de la forma de la forma  |                        |

Connect to your network with the Cisco Secure Client (formerly AnyConnect)

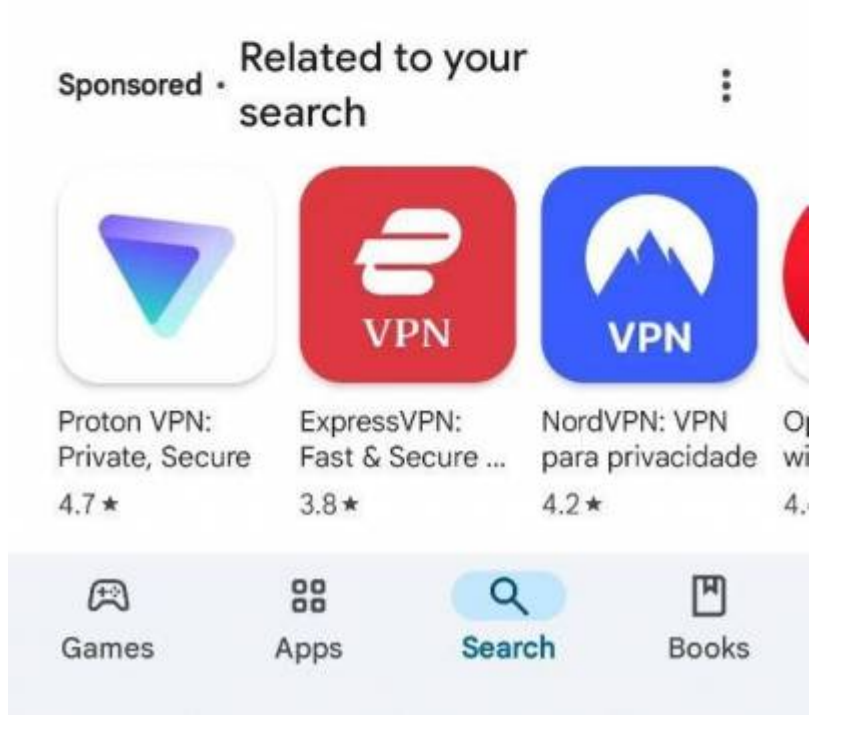

#### Abra o aplicativo

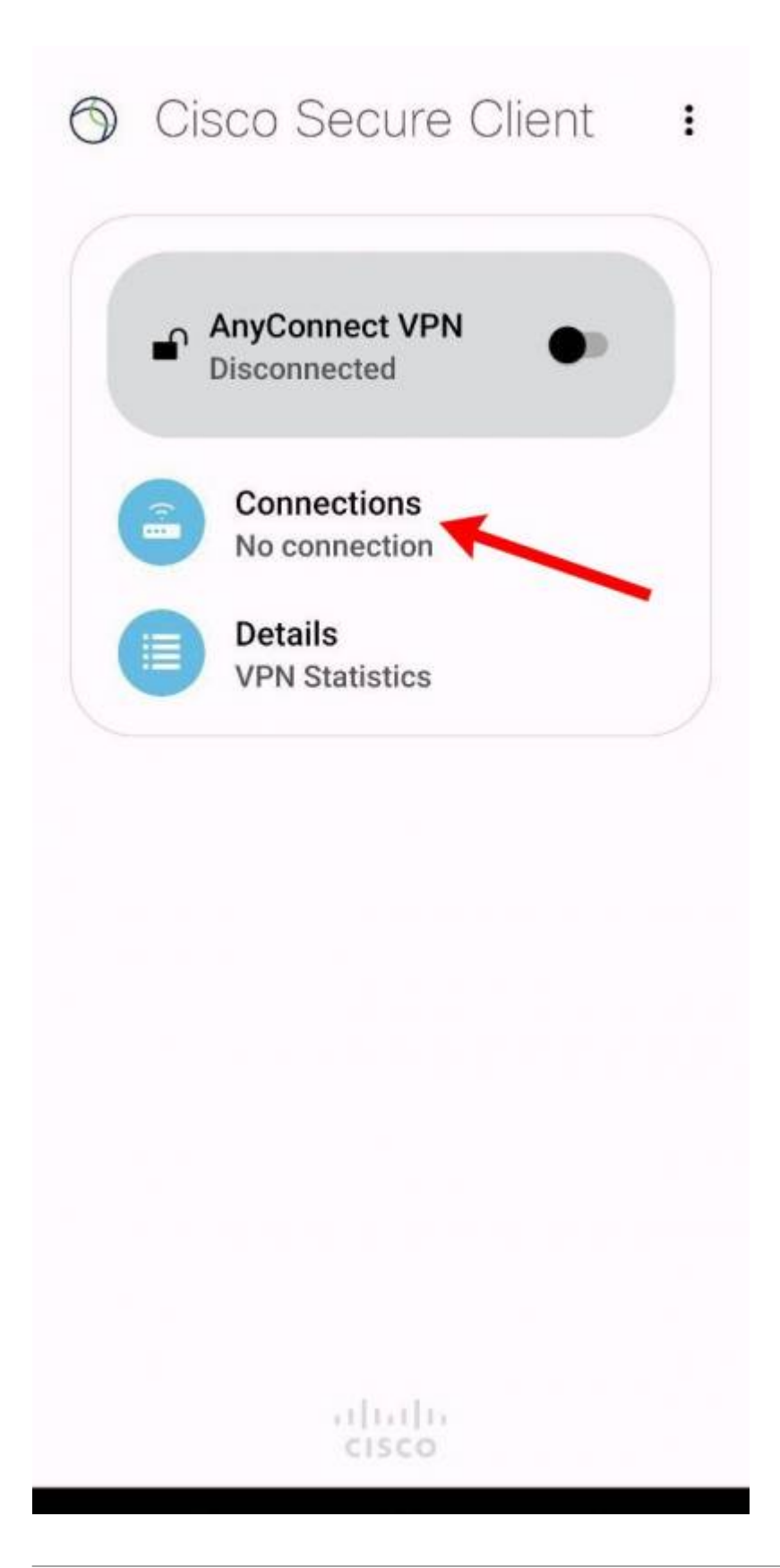

#### Adicione a conexão

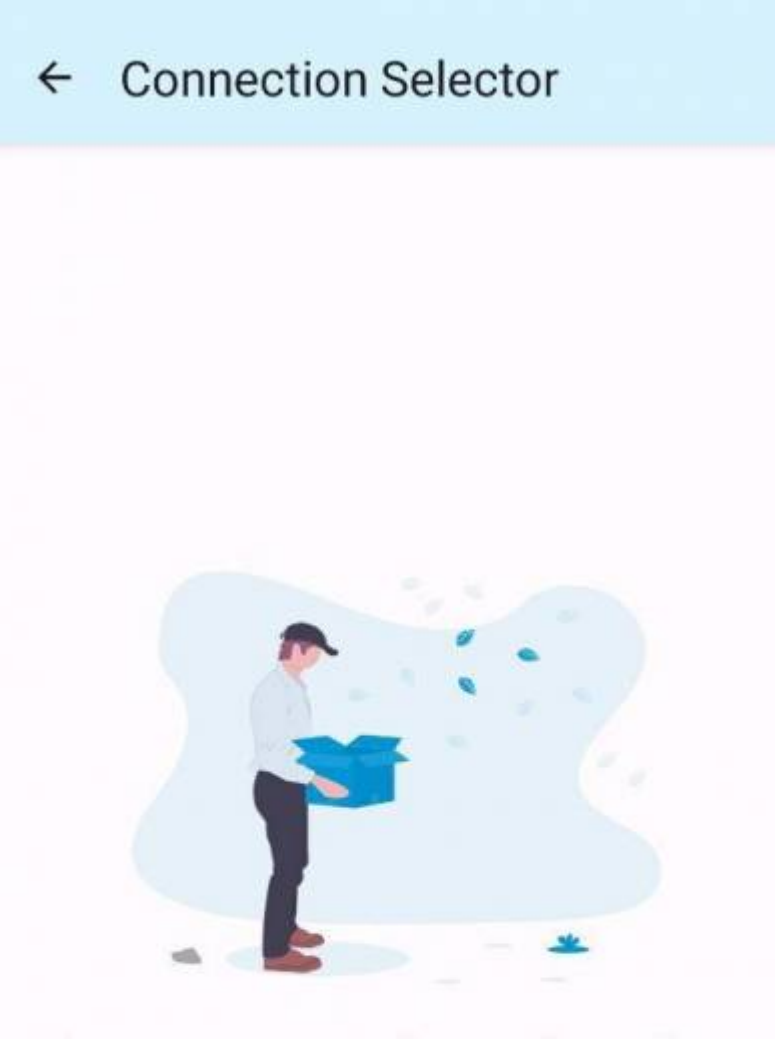

# There seems to be nothing here

## Add a connection

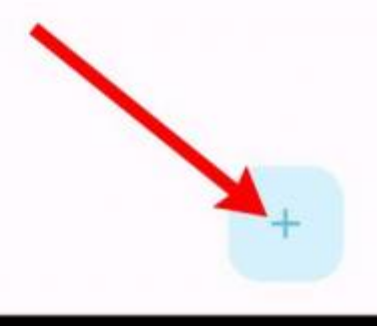

### Adicione os dados de conexão

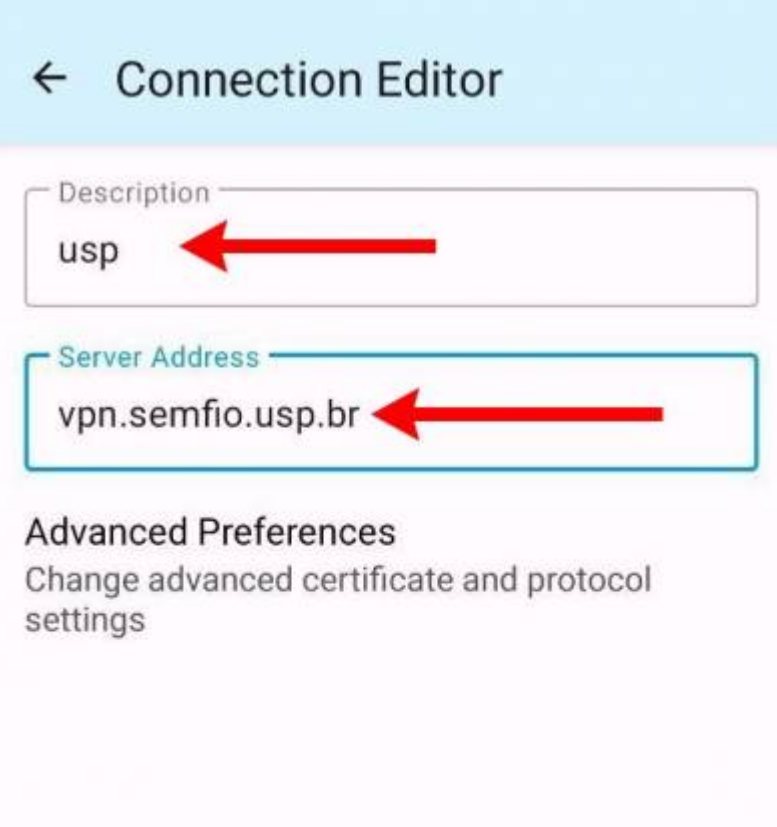

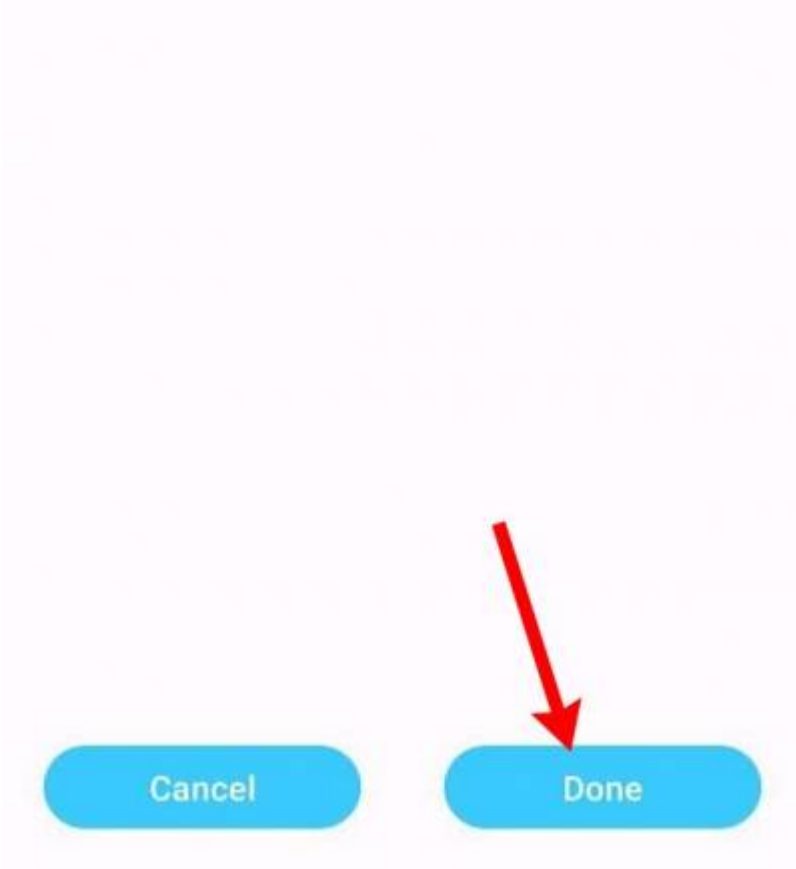

# Ligue a VPN

| ſ | AnyConnect VPN<br>Disconnected | 2 |
|---|--------------------------------|---|
|   | Connections                    |   |
|   | Details<br>VPN Statistics      |   |
|   |                                |   |
|   |                                |   |
|   |                                |   |
|   |                                |   |
|   |                                |   |
|   |                                |   |
|   | ahaha                          |   |

From: https://wiki.ime.usp.br/ - **Wiki da Rede IME** 

Permanent link: https://wiki.ime.usp.br/tutoriais:vpn:android

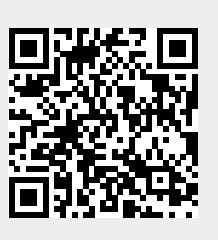

Last update: 2024-12-10 19:53